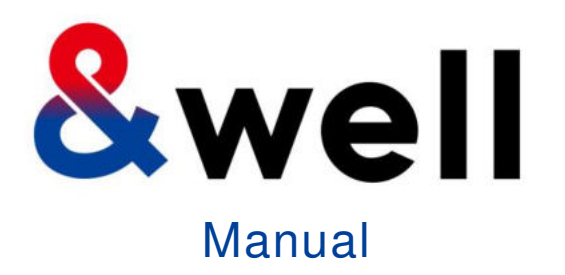

# &well App Download And Login Manual

CONFIDENTIAL No Unauthorized Reproduction

Mitsui Fudosan Co., Ltd. &well Administration Office It's fun because you're doing it together! You can keep it up because it's fun!

00

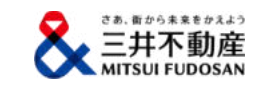

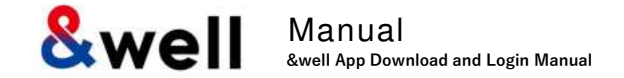

# Contents

| 1. | Installing the App                                                                                             |
|----|----------------------------------------------------------------------------------------------------|
| 2. | Launching the App [Setting a Password] · · · · · · · · · · · · · · · · · · ·                                   |
|    | 2-1. If Your Account Is Your Email Address 5                                                                   |
|    | 2-2. If Your Account Is an Alphanumeric Character String Other Than Your Email Address                         |
| 3. | How to Link with External Apps · · · · · · · · · · · · · · · · · ·                                             |
|    | <u>3-1. iPhone (iOS) Health</u> 12                                                                             |
|    | <u>3-2. iPhone (iOS) Fitbit</u>                                                                                |
|    | <u>3-3. Android Google Fit</u>                                                                                 |
|    | <u>3-4. Android Fitbit</u>                                                                                     |
| 4. | Basic Information [Attribute Information Registration] · · · · · · · · · · · · · · · · · · ·                   |
| 5. | Reference Fitbit Initial Setup: iPhone (iOS) / Android : Wearable Devices                                      |
| 6. | Reference Fitbit Initial Setup: iPhone (iOS) / Android : Smartphone 24                                         |
| 7. | Reference Settings on your Fitbit after switching to a Google account . Similar to iPhone (iOS) and Android 25 |
| 8. | FAQs / Contact for Inquiries                                                                                   |

Scan the QR code below with the QR code reader on your device to go to the app store, and install the app from there.

## iPhone (iOS) users

Install from the App Store

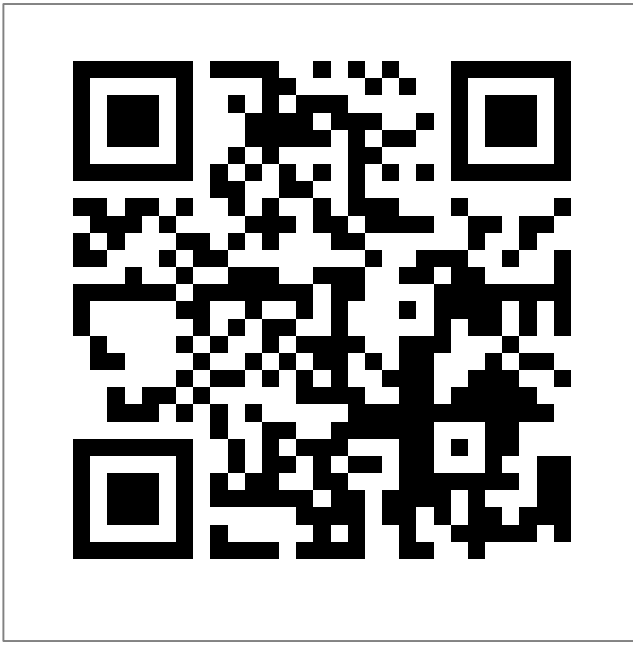

https://itunes.apple.com/jp/app/well/id1434515379

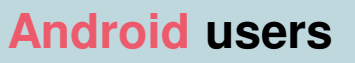

Install from Google Play

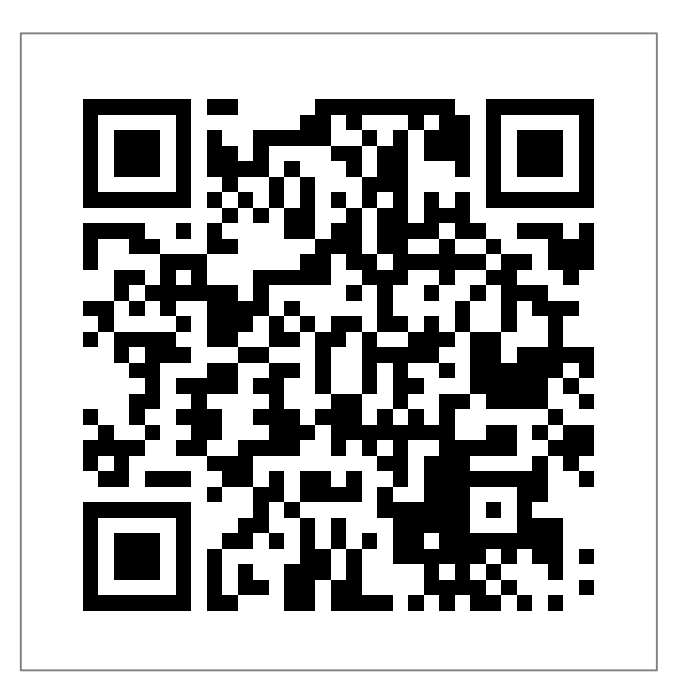

https://play.google.com/store/apps/details?id=jp.andwell

& Manual &well App Download and Login Manual

You need to set up the app when you log in for the first time.

If this is the first time you've downloaded it, please follow the procedure below to set it up.

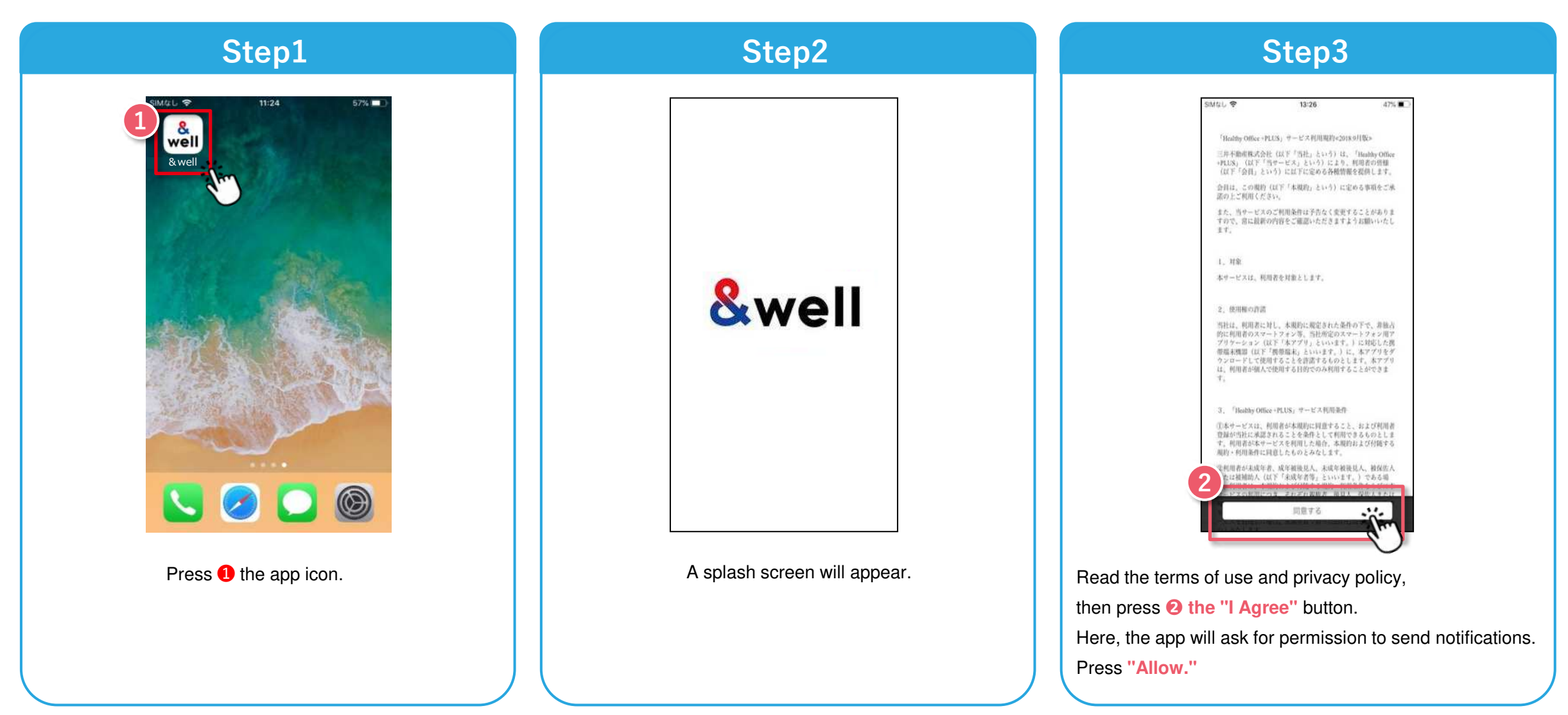

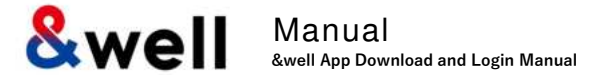

How you set your password will vary depending on the account you were given by your company. Check the format of the account you have been given, and go to the respective page.

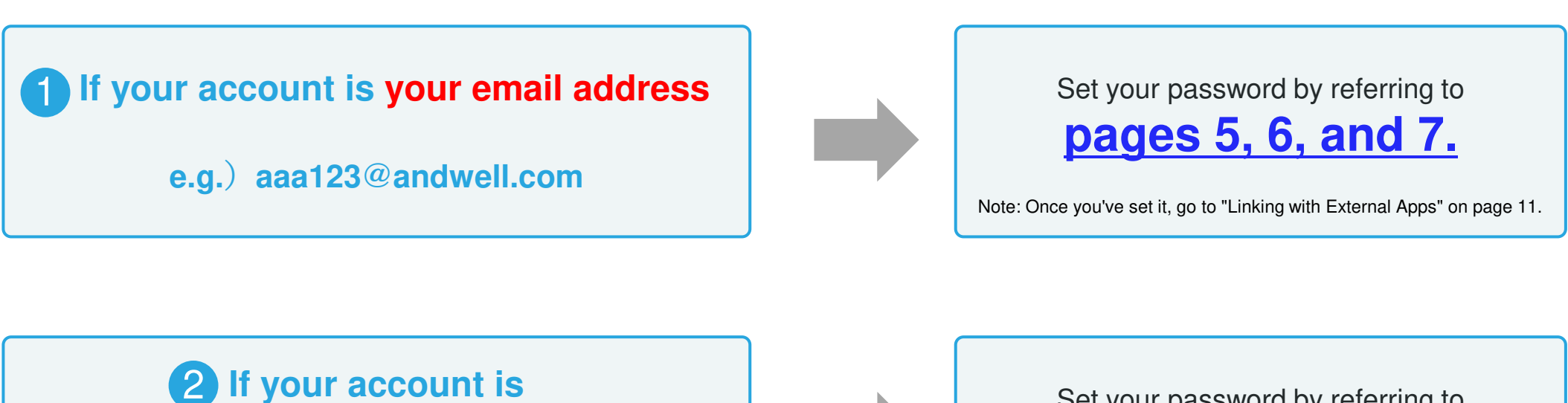

**2** If your account is an alphanumeric character string

e.g.) andwell12345

Set your password by referring to **pages 8, 9, and 10.** 

Note: Once you've set it, go to "Linking with External Apps" on page 11.

### Note: If your account isn't your email address (if it's an alphanumeric character string), please refer to page 8 and onward.

| Step1                           | Step2                                                                                                    | Step3                                                                                                    |
|---------------------------------|----------------------------------------------------------------------------------------------------|----------------------------------------------------------------------------------------------------|
| <complex-block></complex-block> | SMEL * Log In<br>Log In<br>We've sent you an email<br>We've sent you at URL for setting a password.<br>Please check the details and set one. | SMUL       1438       631         Imail.google.com       Imail.google.com         [&well]       Setting a password         Imail.google.com       Imail.google.com         Imail.google.com       Imail.google.com         [&well]       Setting a password         Imail.google.com       Imail.google.com         Imail.google.com       Imail.google.com         Imail.google.com       Imail.goog |
| <ul> <li></li></ul>             | When you're taken to the screen shown in Step 2, it means an email has been sent to the email address you entered in 1.<br>Press 3 "Back."   | Check the email sent to the address you entered in ①.<br>Click on ④ the "URL" provided in the email.<br>You'll be taken to the password setting screen.                                                                                                    |

Note: If your account isn't your email address (if it's an alphanumeric character string), please refer to page 8 and onward.

.al 😤 🚥

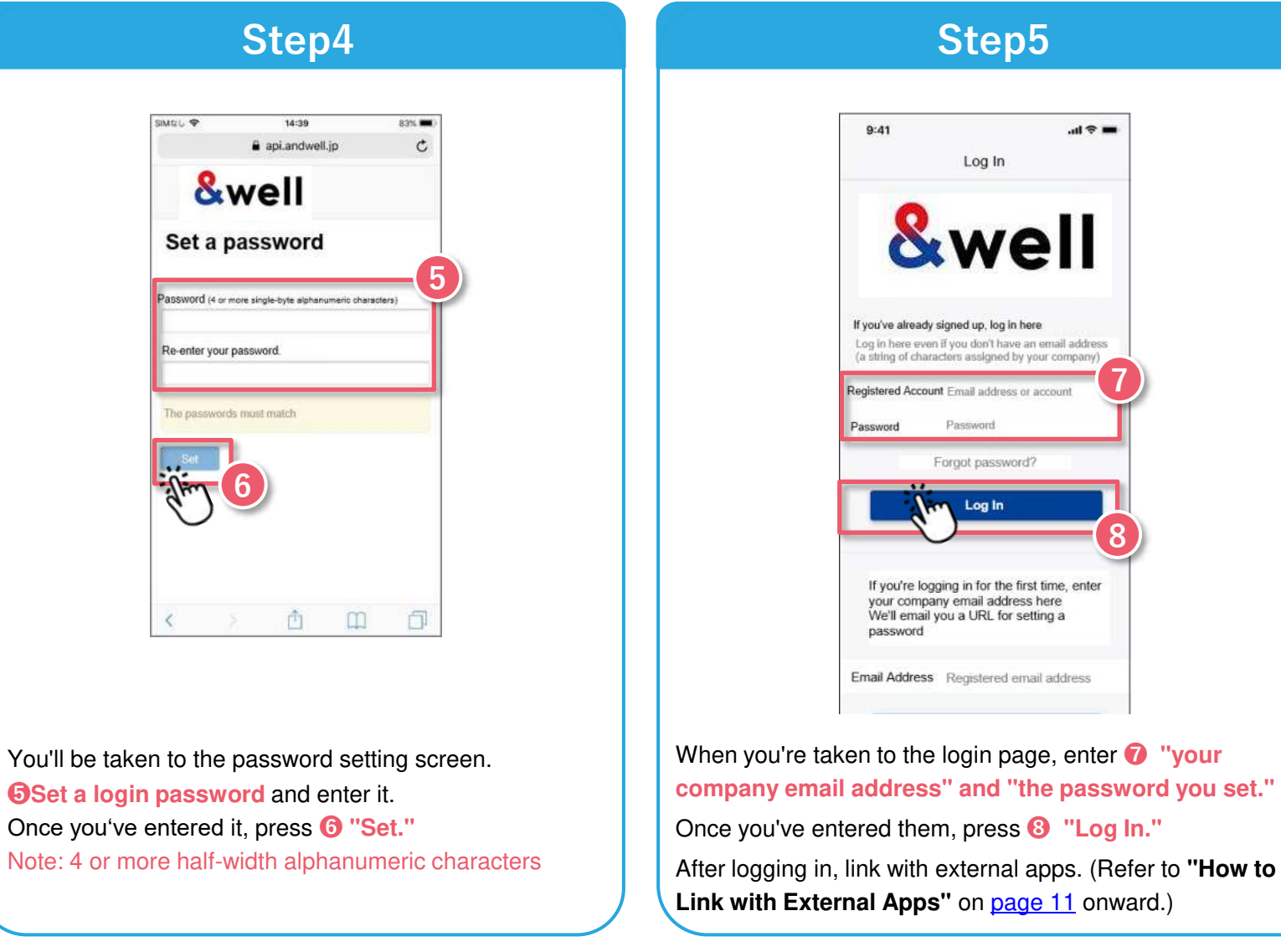

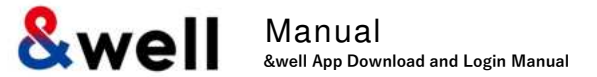

If the account you were given by your company is an email address provided by a cell phone carrier, please note the following points.

The following anti-spam measures cell phone carriers use can prevent emails from being delivered correctly.

- $\cdot$  Only allowing emails from specified domains to be received
- Providing a strong level of anti-spam protection

|                          | How to Fix It: Whitelist the Domain                                                 |          |
|--------------------------|-------------------------------------------------------------------------------------|----------|
| Set th<br>Doma           | e following email domain as allowed to be received.<br>in name: <b>andwell.jp</b>   |          |
| How t                    | to set up using a smartphone                                                        |          |
| docon<br><u>https:/</u>  | no users:<br>//www.nttdocomo.co.jp/info/spam_mail/spmode/domain/                    |          |
| au use<br><u>https:/</u> | ers:<br>//www.au.com/support/service/mobile/trouble/mail/email/filter/detail/domain | <u>/</u> |
| SoftBa<br><u>https:/</u> | ank users:<br>//www.softbank.jp/mobile/support/mail/antispam/email-i/white/         |          |

If Your Account is an Alphanumeric Character String Other Than Your Email Address

You need to set up the app when you log in for the first time.

If this is the first time you've downloaded it, please follow the procedure below to set it up.

Note: If your account is your email address, please refer to pages 5 to 7.

#### Step1 9:41 Log In &well If you've already signed up, log in here Log in here even if you don't have an email address (a string of characters assigned by your company) Registered Account Email address or a Password Forgot password? Log In If you're logging in for the first time, enter your company email address here We'll email you a URL for setting a nassword

#### Enter the information in 1.

Registered Account: The character string you were given by your company Password: The initial password you were given by your company

Press 2 the "Log In" button.

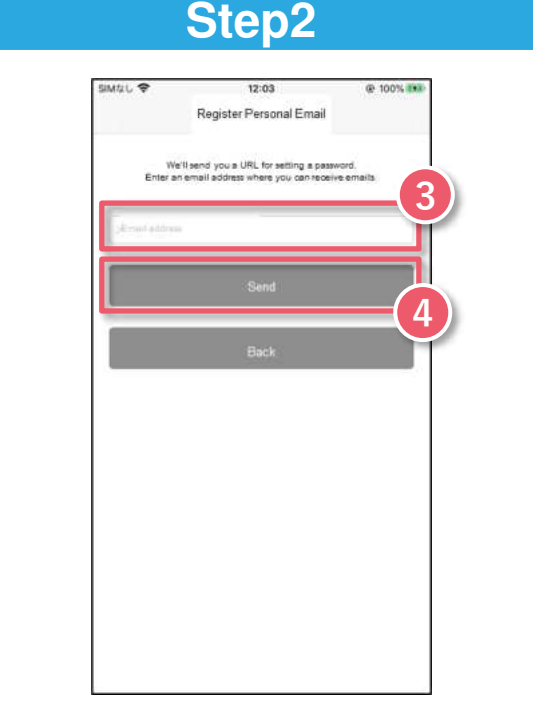

## Step3

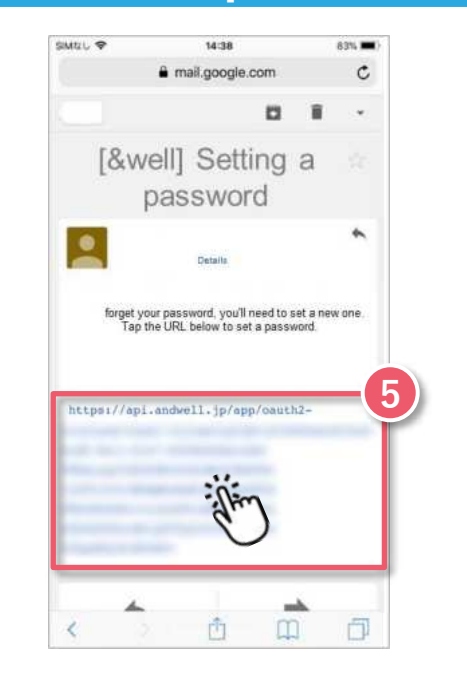

Check the email sent to the address you entered in 3

Click on **5** the "URL" provided in the email.

You'll be taken to the password setting screen.

#### Enter 3 your "personal email address."

(Using a company email address is recommended in some cases. Please check with your company for information.)

Note: Please check that your email address is correct. We recommend setting an email address other than one provided by a cell phone carrier. If you want to register an email address provided by a cell phone carrier, <u>please do the</u> <u>steps on page 10 first.</u>

Press 4 "Send."

#### COPYRIGHT © MITSUI FUDOSAN CO., LTD. ALL RIGHTS RESERVED.

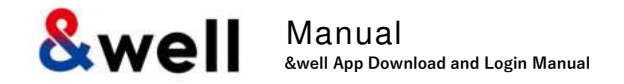

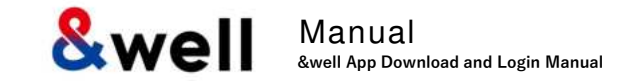

#### Note: If your account is your email address, please refer to pages 5 to 7.

| api.andwell.jp                                   | Ċ        |
|--------------------------------------------------|----------|
| -                                                | 7        |
| &well                                            |          |
| Set a password                                   |          |
| PASSWORD (4 or more single-byte alphanumeric che | racters) |
| Re-enter your password.                          |          |
| The passwords must match                         |          |
| Set                                              |          |
| Show Contraction                                 |          |
| -                                                |          |

You'll be taken to the password setting screen. **6**Set a login password and enter it. Once you've entered it, press **7** "Set." Note: 4 or more half-width alphanumeric characters

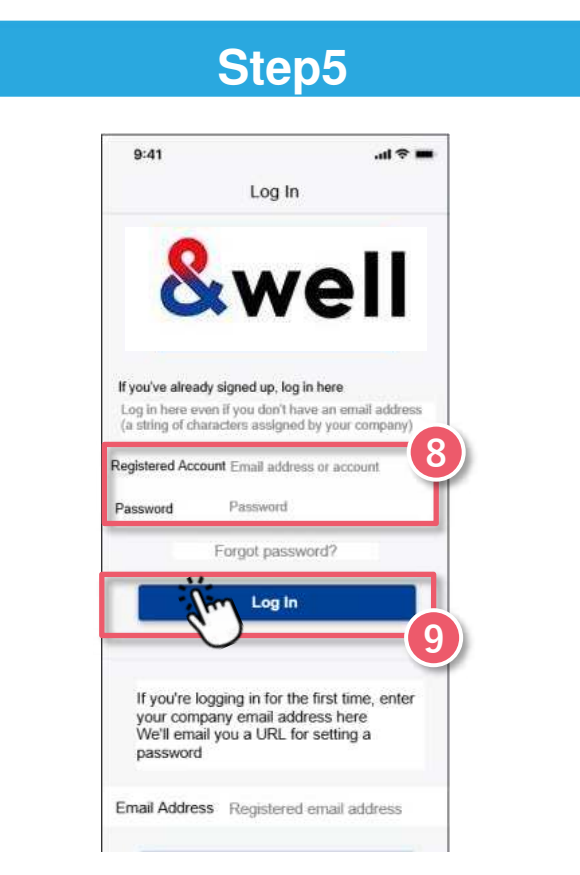

When you're taken to the login page, enter the "character string you were given by your company" and the "password you set."

Once you've entered them, press **9** "Log In."

After logging in, link with external apps. (Refer to **"How to** Link with External Apps" on <u>page 11</u> onward.)

If Your Account is an Alphanumeric Character String Other Than Your Email Address

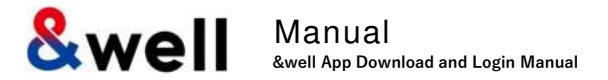

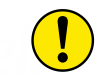

If you register an email address provided by a cell phone carrier, please note the following points.

The following anti-spam measures cell phone carriers use can prevent emails from being delivered correctly.

- $\cdot$  Only allowing emails from specified domains to be received
- Providing a strong level of anti-spam protection

## How to Fix It: Whitelist the Domain

Set the following email domain as allowed to be received. Domain name: **andwell.jp** 

How to set up using a smartphone

docomo users: https://www.nttdocomo.co.jp/info/spam\_mail/spmode/domain/

au users:

https://www.au.com/support/service/mobile/trouble/mail/email/filter/detail/domain/

SoftBank users: <u>https://www.softbank.jp/mobile/support/mail/antispam/email-i/white/</u>

Manual &well App Download and Login Manual

How you link with external apps will vary depending on your smartphone.

Please go to the page for your smartphone.

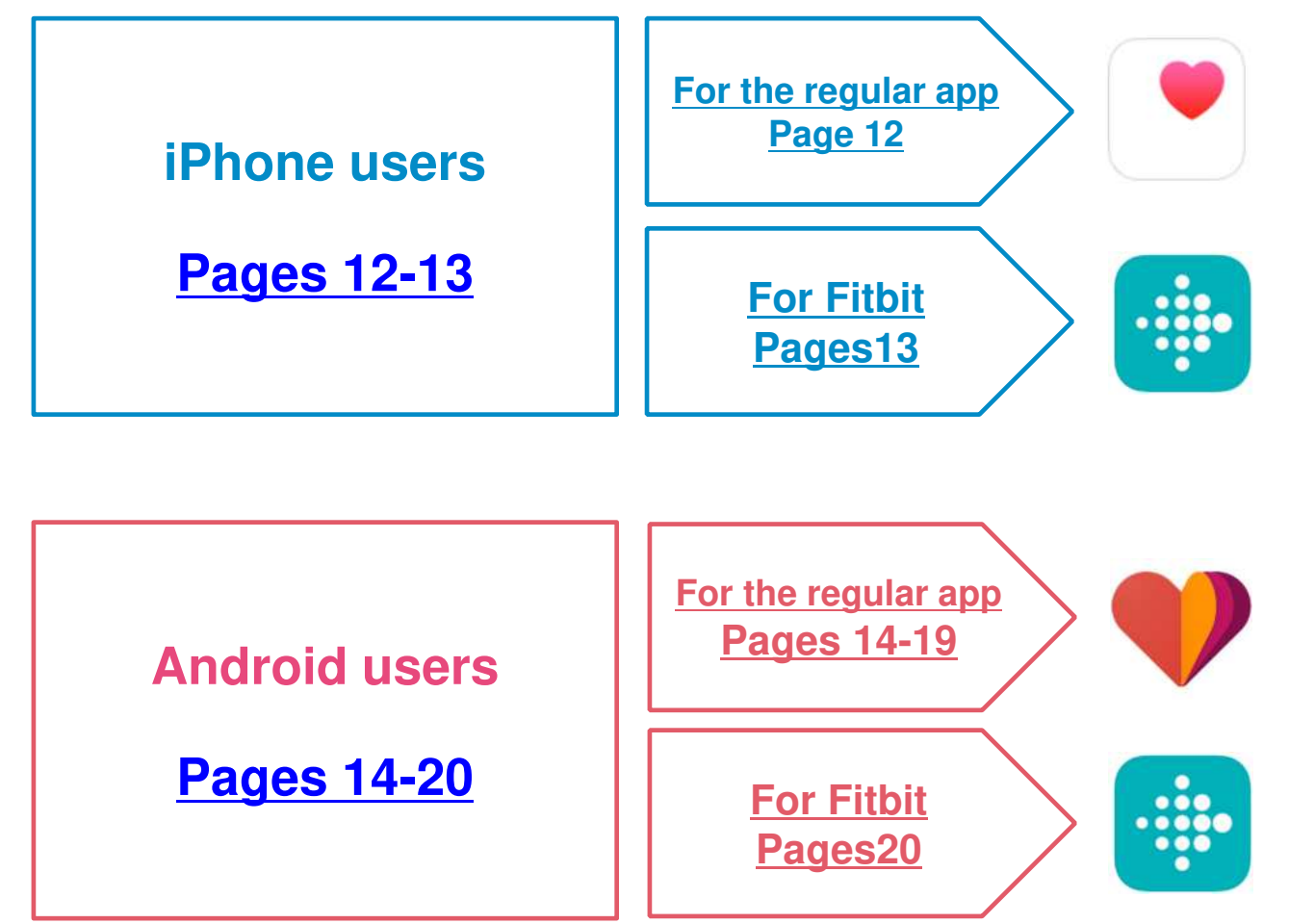

Health This is a default app in an iPhone (iOS). You don't need to install anything.

#### **Fitbit**

#### Only available if you have a Fitbit device.

You need to sign up as a new member to log in. Install the Fitbit app on your device.

https://itunes.apple.com/jp/app/fitbit/id462638897?mt=8

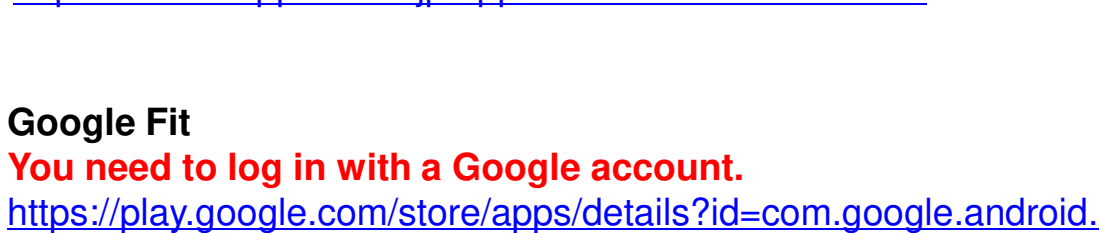

apps.fitness

#### Fitbit

**Google Fit** 

## Only available if you have a Fitbit device.

You need to sign up as a new member to log in. Install the Fitbit app on your device.

https://play.google.com/store/apps/details?id=com.fitbit.FitbitMobile

& Manual &well App Download and Login Manual

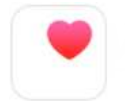

This is a default app in an iPhone (iOS). You don't need to install anything. Activate Health in advance, and follow the "Next" instructions to get started.

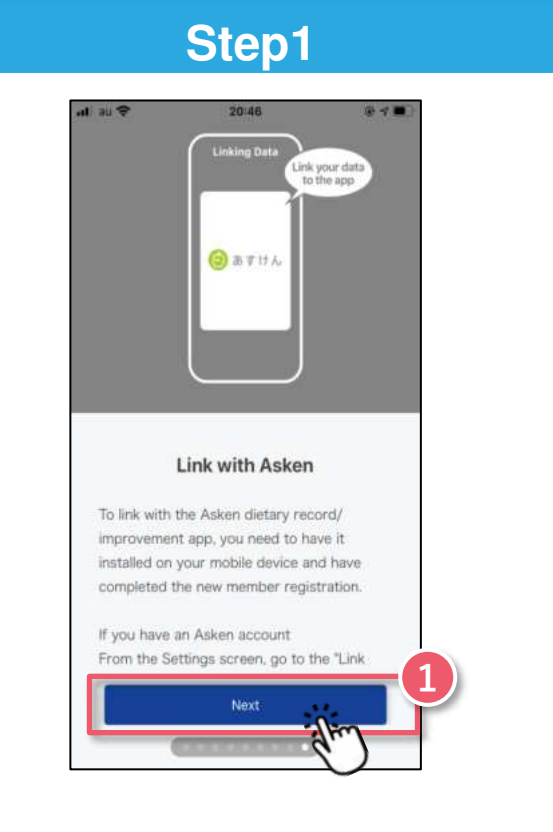

Tutorial screen Swipe to the last screen and press **1** the "Next" button.

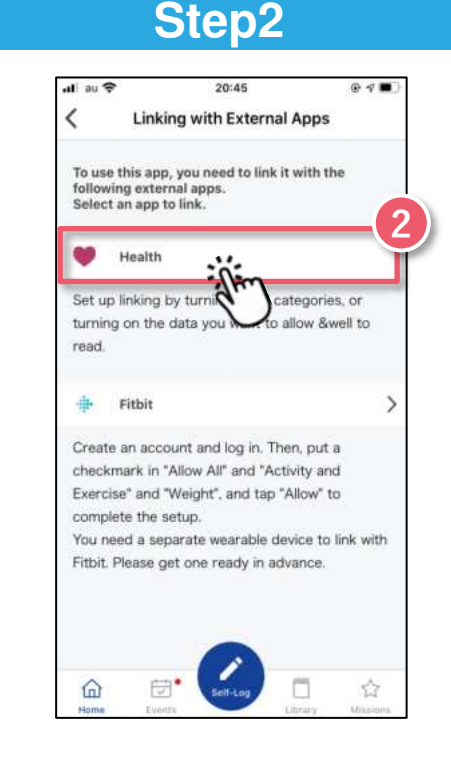

Select **2** Health to be the external app to link with.

## Step3

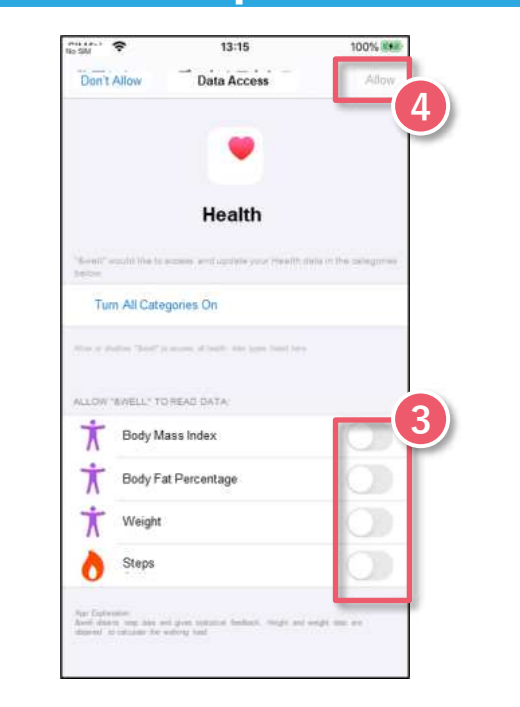

## Select <sup>(2)</sup> Turn all categories on

**4 "Allow."** Health will start linking.

After completing Step 3, check Health's settings. Settings  $\rightarrow$  Health  $\rightarrow$  Data Access & Devices  $\rightarrow$  &well  $\rightarrow$  "Turn All Categories Off" is displayed

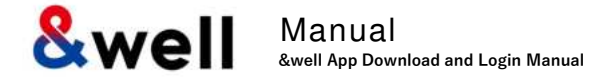

•

link with.

Only available if you have a Fitbit device. You need to sign up as a new member to log into Fitbit Install the Fitbit app on your device. https://itunes.apple.com/jp/app/fitbit/id462638897?mt=8

| Step1                                                                                                    | Step2                | Step3                                                                                                    |
|----------------------------------------------------------------------------------------------------|----------------------|----------------------------------------------------------------------------------------------------|
| Inking with External Apps         To use this app, you need to link it with the following external apps. Select an app to link.         Image: Mealth         Image: Mealth         Set up linking by turning on all categories, or turning on the data you want to allow &well to read.         Image: Mealth         Image: Mealth         Image: Mealt | 1330日・9     N<*41845 | SM4L ♥       13:20       100% M         第7       fitbit.com       A       ©         第7       fitbit.com       A       ©         ●       fitbit.com       A       ©         ●       fitbit.com       A       ©         ●       fitbit.com       A       ©         ●       fitbit.com       A       ©         ●       fitbit.com       A       ©         ●       fitbit.com       A       ©         ●       fitbit.com       A       ©         ●       fitbit.com       A       ©         ●       fitbit.com       A       ©         ●       fitbit.com       A       ©         ●       P       P       fitbit.com       A         ●       P       P       F       fitbit.com         ●       P       P       F       fitbit.com         ●       P       P       F       fitbit.com         ●       P       P       F       fitbit.com         ●       P       P       F       fitbit.com         ●       P       P       F       fitbit.com |
| Home Events Literary Minderes                                                                                                    | • 日本 ~<br>9本併設<br>   | < > 🖞 🥥                                                                                                    |

After going through the tutorial screens in Step 1 onWhen you select linking with Fitbit, you'll be asked toPage 12, select ① Fitbit to be the external app to② log in.

After logging in, select ③ "Allow all" and press ④ "Allow."

Note: For information on linking with Fitbit and other initial setup, please refer to Page 18,19 onward.

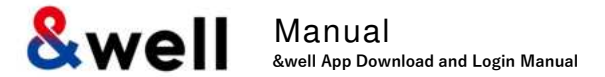

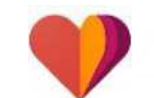

https://play.google.com/store/apps/details? ID=com.Google.Android.apps.fitness

You need to log in with a Google account.

After installing Google Fit, you need to link it using the procedure below that's for your OS.

Link Google Fit and Health Connect
 Link the &well app and Health Connect

## For Android 14 and higher

- 1) Preliminary preparation
  - $\rightarrow$  Link Google Fit and Health Connect
- 2) Link from within the &well app
  - $\rightarrow$  Link the &well app and Health Connect

For Android 14 and higher Pages 15-16

## For Android 13 and lower

- 1) Link from within the &well app
  - $\rightarrow$  Link Google Fit and Health Connect
- 2) Link from within the &well app
  - $\rightarrow$  Link the & well app and Health Connect
- **!** Change of supported OSs
- The &well app supports Android 9 or higher.
- $\rightarrow$  As an environment where Health Connect can be used

For Android 13 and lower Pages 17-19

#### How to check your operating system

- On your smartphone, enter "Version" in the search box in "Settings," then tap on the relevant destination in the search results.
- On your smartphone, go to "Settings" > "Device Information."

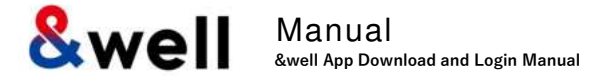

#### P1) Preliminary preparation: Grant Fit access to Health Connect: For Android 14 and higher

• Grant it permission from "Health Connect" in "Settings" on your smartphone.

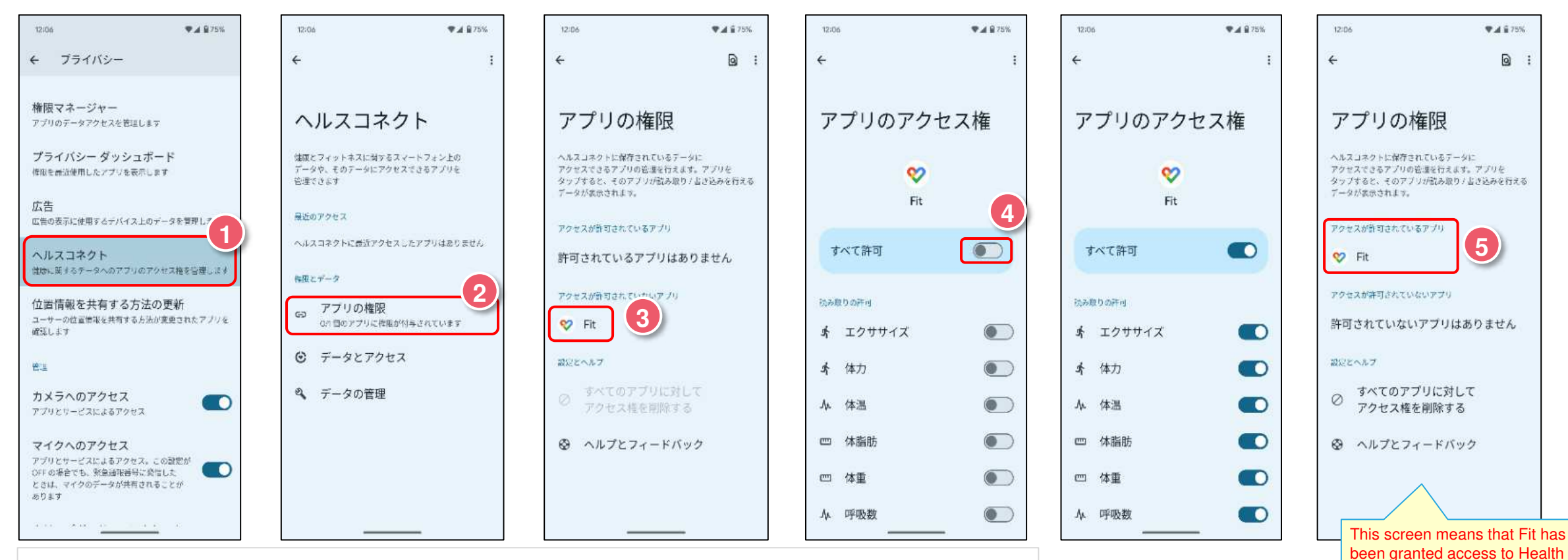

On your smartphone go to "Settings" > "Apps" > "Security & Privacy," then press 1 "Health Connect."

In Health Connect, press **2** "App permissions."

In "App permissions," press 3 "Fit."

In "App access permissions," tick (4) "Allow all."

In "App permissions," <sup>(5)</sup> "Fit" will appear in the list of apps that access has been granted for.

Connect, so now, launch the

After logging in, grant the &well app access to Health Connect on

the external app linkage screen.

&well app.

Next section.

& Manual &well App Download and Login Manual

## 2) Link from the &well app: Grant the &well app access to Health Connect: For Android 14 and higher

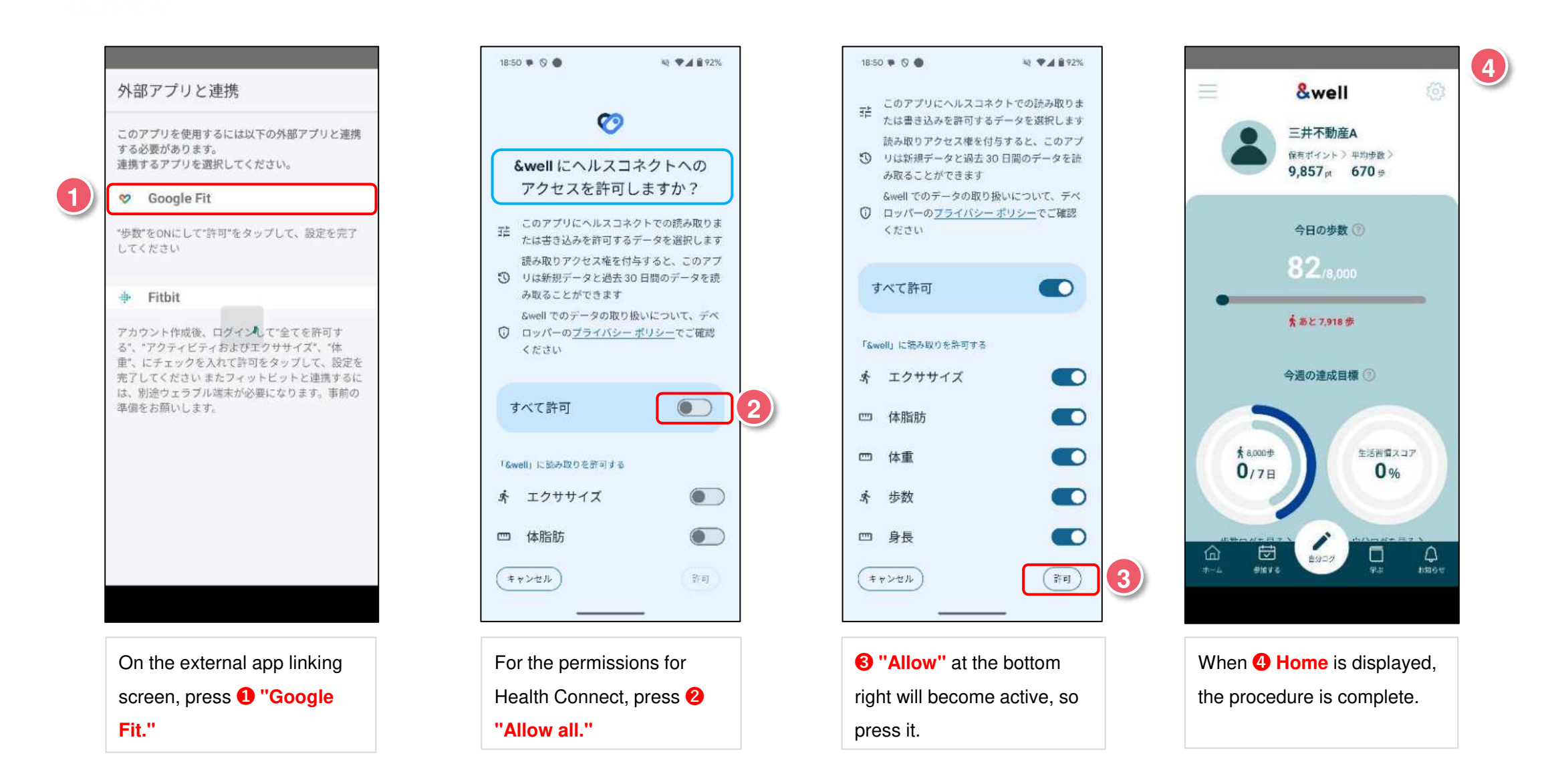

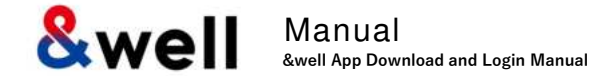

### 1) Linking from the &well app: Grant Fit access to Health Connect: For Android 9 to 13

#### Grant Google Fit access to Health Connect.

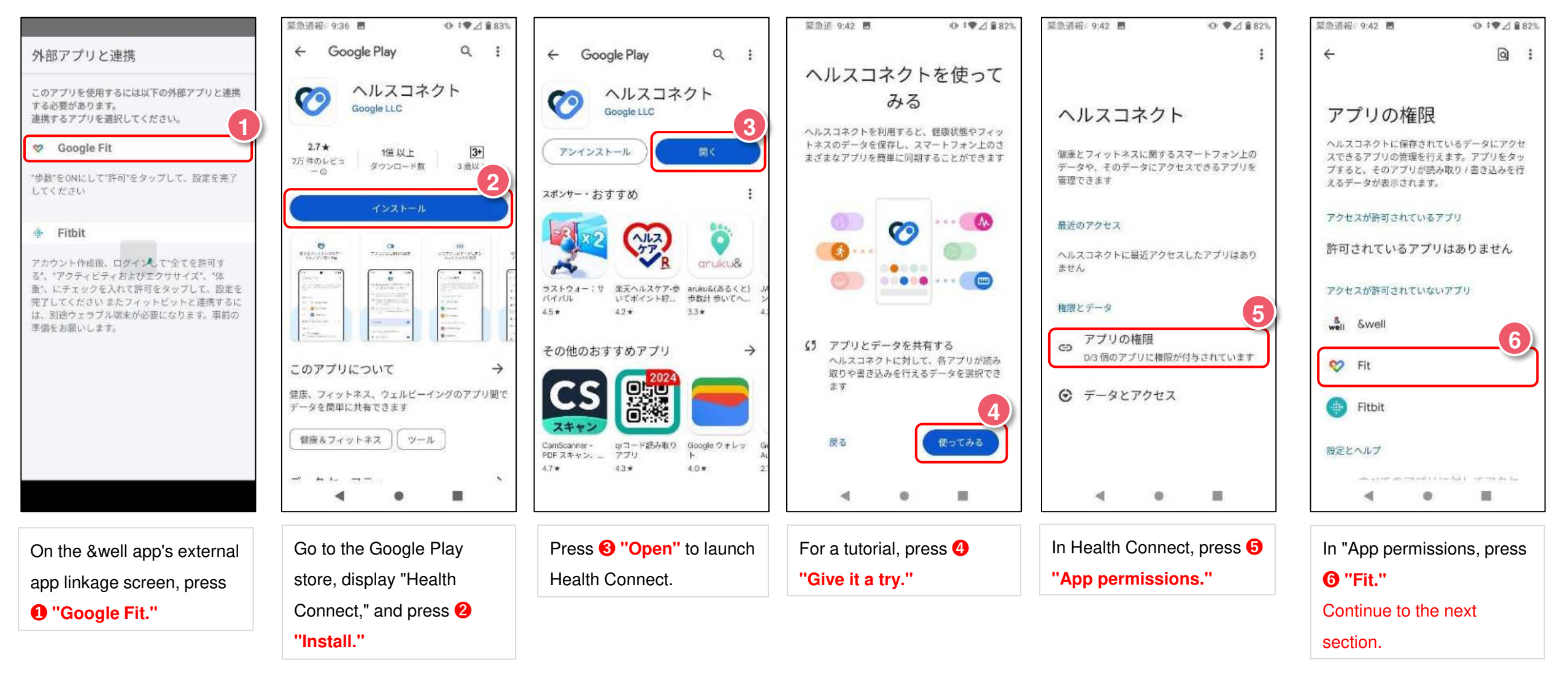

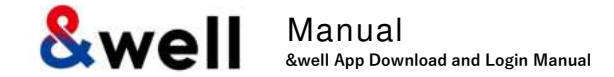

## 1) Linking from the &well app: Grant Fit access to Health Connect: For Android 9 to 13

#### Grant Google Fit access to Health Connect.

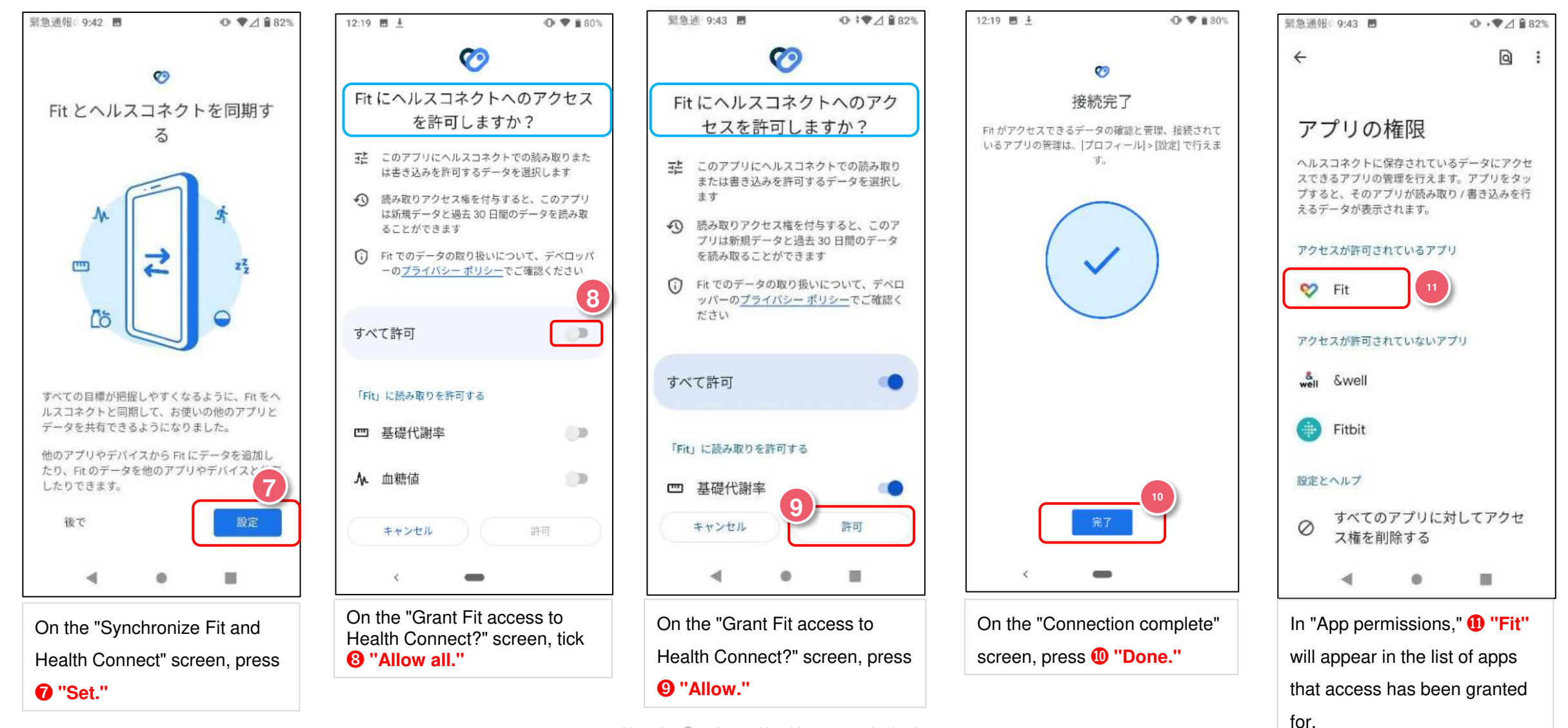

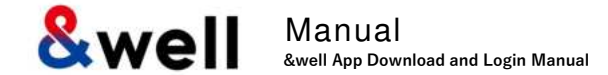

♥ ♥ △ ■ 82%

許可

### 1) Linking from the & well app: Grant & well access to Health Connect: For Android 9 to 13

#### · Grant the & well app access to Health Connect.

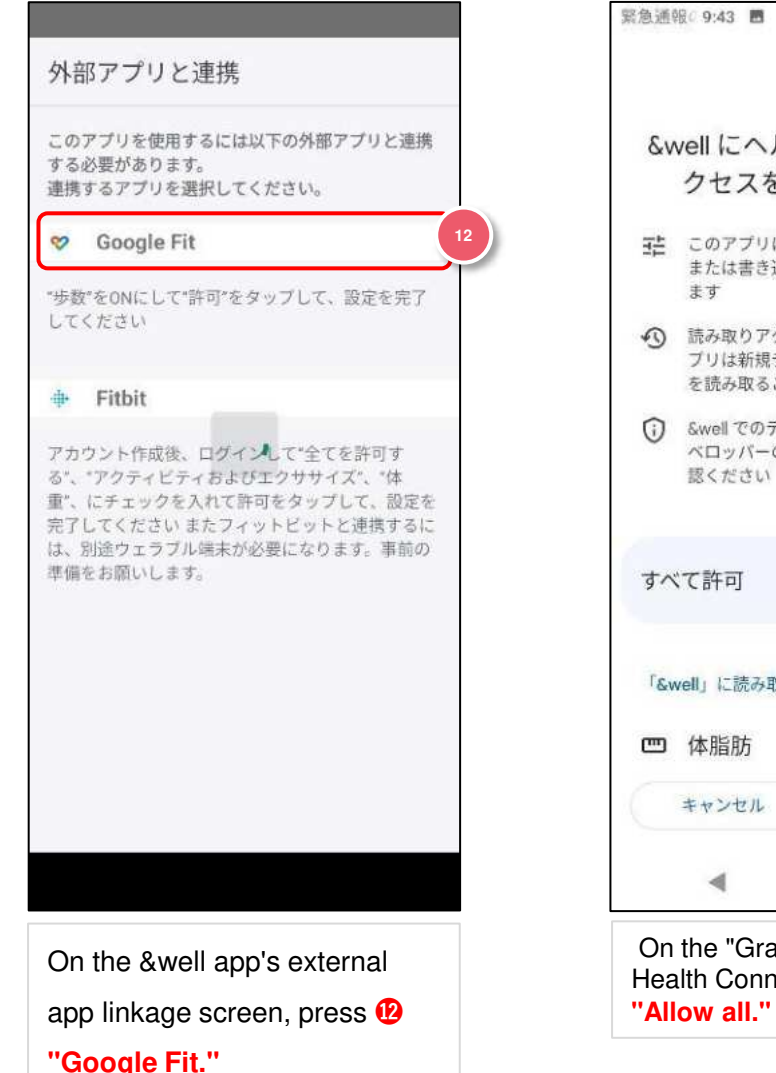

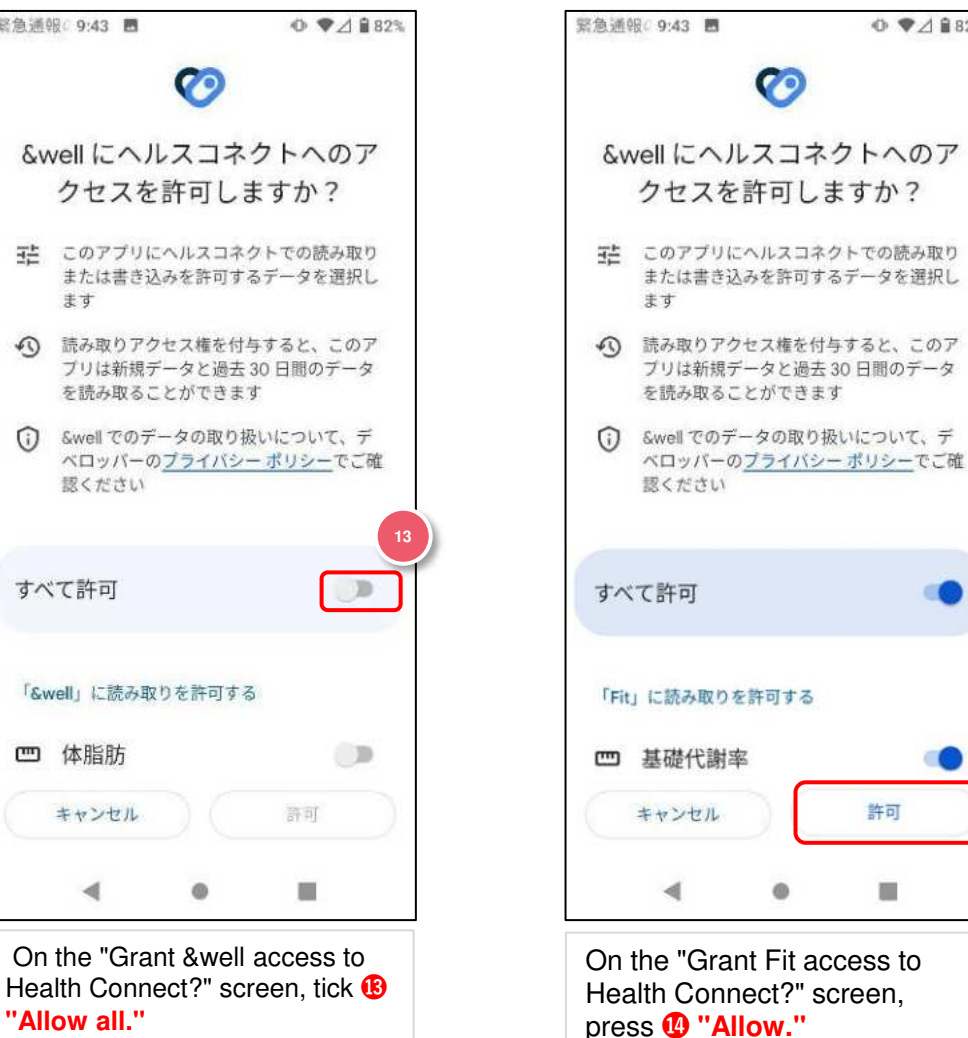

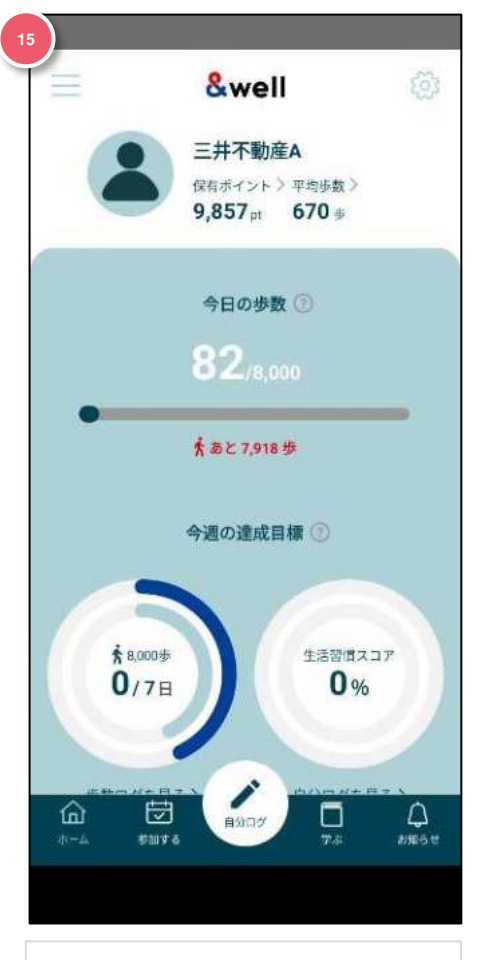

When the procedure is complete, **Home** is displayed.

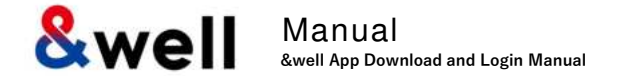

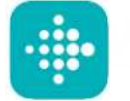

### Fitbitにログインするには新規会員登録が必要です。

お使いの端末にFitbitアプリをインストールしてください。<u>https://play.google.com/store/apps/details?id=com.fitbit.FitbitMobile</u>

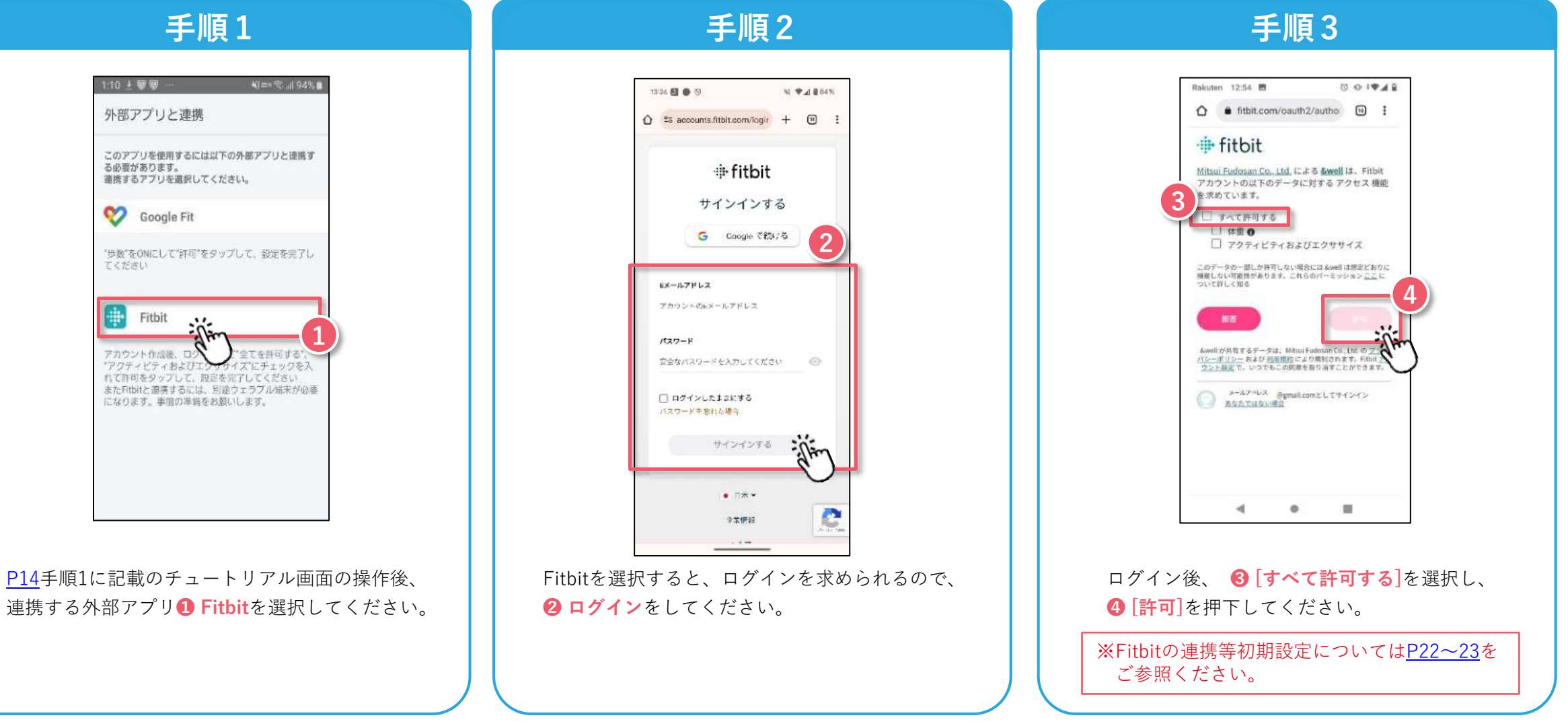

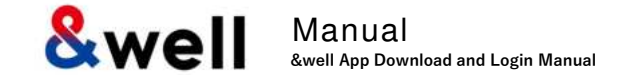

#### Enter your attribute information.

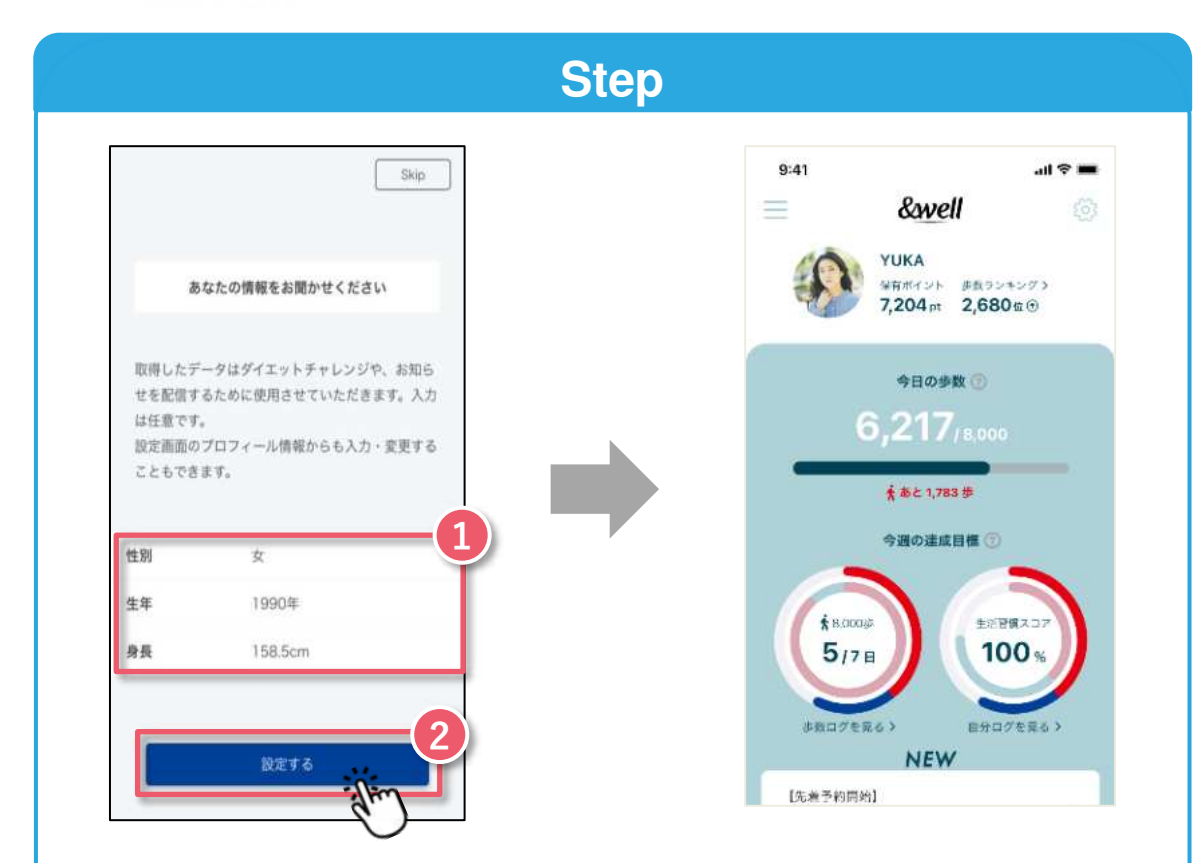

#### **1** Please enter your gender, year of birth, and height.

Press **2** the "Set" button, and you'll be taken to the app's home screen.

The initial setup is now complete.

# 5. Reference Fitbit Initial Setup: iPhone (iOS) / Android

How to pair with a Fitbit wearable device (tracker) 4 口念 Fitbit に接続済み 経滅されているデバイスがありません Versa ⊕ fitbit Press 🕗 読むを通び サインインする 0 **4** "Select Activate the the モメールアドレス 48-142 Log in with Press 🚯 マブリがインストールパルTV らスマートフェンで構造やフィ シトイスを審議で行う) 4 "Fitbit" app "account vour TAOS>MEN-AFFOR **1** your "Set Up a 1.759 ⇒ fitbit tracker" ステートメモンをお加 icon" at 3 on your 129-F Atta HR より健康的でアク 32 "account". Device." モンルバスワートア人としてくとうい ティブな生活を始 and press it. smartphone. the top 運肥 000 20-60207. -398-() めましょう HELD . right. デバイスをお知 (C サインインする データがありません いしん いちかトロデキボ 90 00 0077-000+74-+0 Ftbオ製品と気 ...... Turn the Player On Meet your Charge 2 flaad our lattle & policing 1. Trialize with service these more the errors in on 2 K's rell, press and task the スをカスタマイズしたり、厳定寺 行ったり、より間違行のあるコン テンツを表示するために復向され 2. Checkill came ます。教えば、いくつかの2014 えでは、2014スから送信された After • A "pin 黄疸と他の情報を起み合わせ Turn on 兼能サイクルやフィットネスレベ しの評組な情報をお願けします。 《アカウント設定》から、デバイ code" will reviewing スとのペアリングを解除したり 資信されたジールを使って、ア Press 🕖 Press 6 your シントに関連付けられている個人 the terms, appear on 保険を利用することができます アカウントはいつでも困聴できま "Set Up." "Next." tracker to 8 press 6 " the tracker 転送 Finte が 取た説明された方法を通じて、デバイス からな得された情報を含む、個人情報を 使用することに同意します。「アカフン get it ready. Agree". side. +接定」やその他のソールを使用 データやアカワントを創業すると、今日 の問題内容を後から取り消すことができ ます。私はその知を掲載しました。 6

The data acquired by your wearable device needs to be paired by activating the Fitbit app on the smartphone side. Note: Your smartphone's Bluetooth needs to be turned on.

Next Page

Swell Manual &well App Download and Login Manual

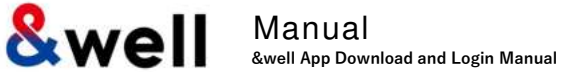

How to pair with a Fitbit wearable device (tracker)

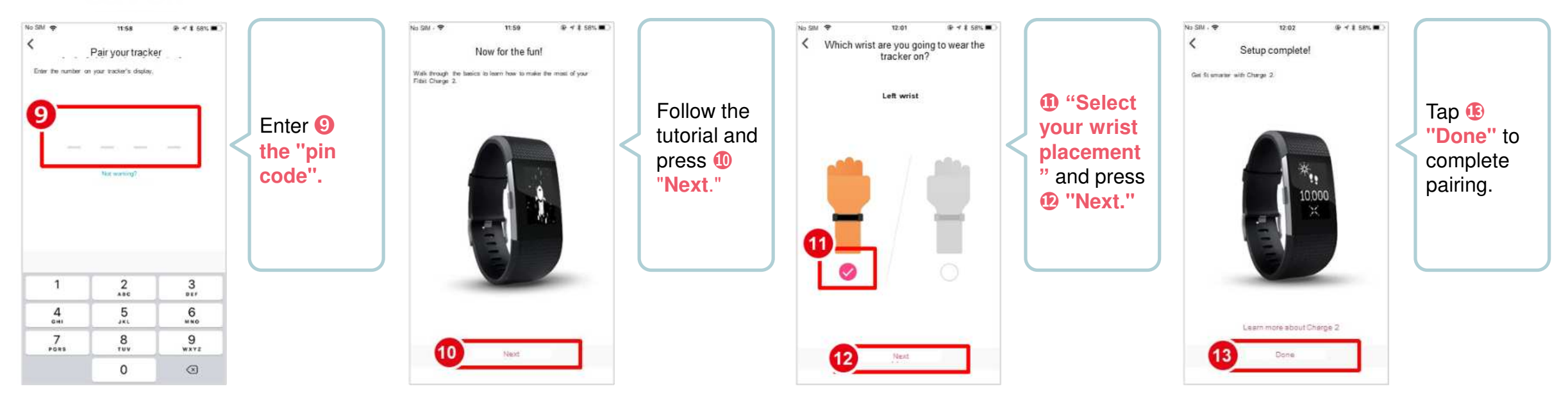

#### Reference: Linking with Wearable Devices Other Than Fitbit

• Besides Fitbit, other wearable devices like Apple Watch and Garmin can also be linked with the &well app.

◆ With Fitbit, you directly link the Fitbit app with the &well app. You can link other wearable devices with the &well app as long as they can link with iPhone (iOS)'s Health or Android's Google Fit.

In this case, you'll need a separate connector app. For how to link your wearable device with Health or Google Fit, please ask the device manufacturer or check their website, etc.

# 6. Reference Fitbit Initial Setup: iPhone (iOS) / Android

Swell Manual &well App Download and Login Manual

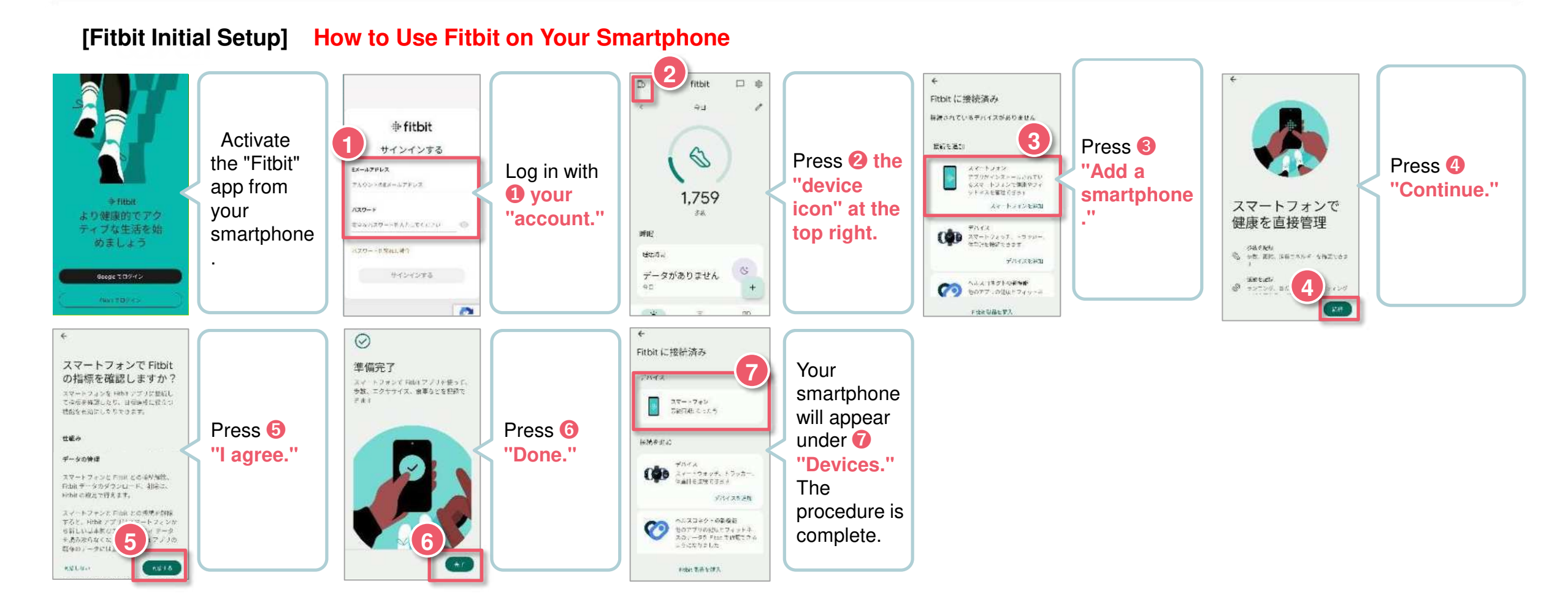

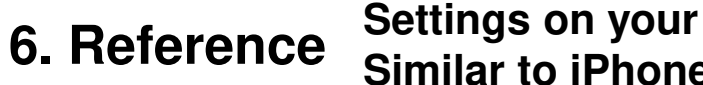

Settings on your Fitbit after switching to a Google account. Similar to iPhone (iOS) and Android

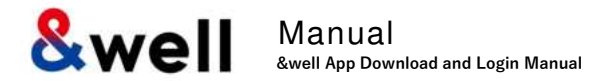

\* Please refer to pages 18 to 19 for the initial

settings to link with Fitbit.

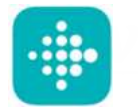

external application to link.

#### Only users with Fitbit terminals can use this service.

This is the procedure for those who transferred their Fitbit account to a Google account.

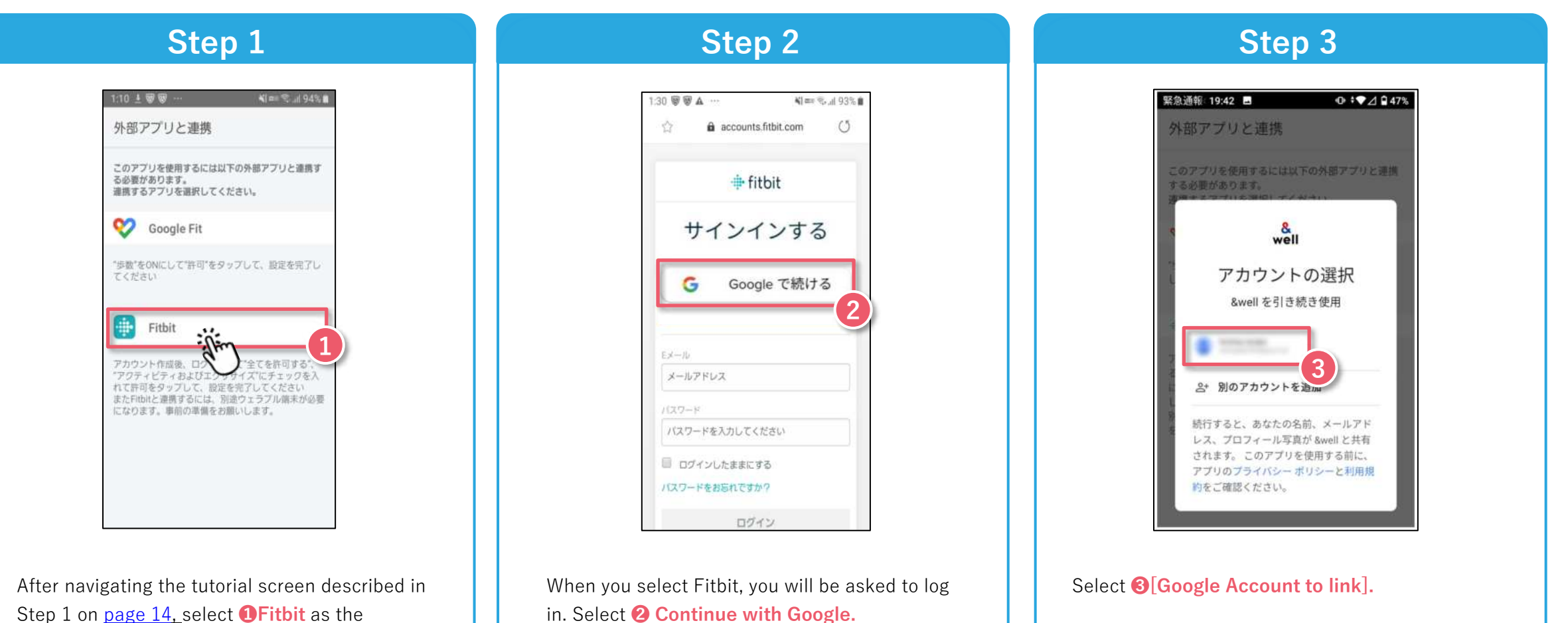

# 6. Reference Settings on your Fitbit after switching to a Google account . Similar to iPhone (iOS) and Android

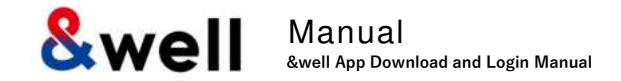

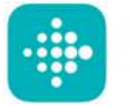

#### Only users with Fitbit terminals can use this service.

This is the procedure for those who transferred their Fitbit account to Google account.

#### Step 4 Rakuten 12:54 🖪 0 0 19 4 B ☆ â fitbit.com/oauth2/autho ™ : · fitbit Mitsui Fudosan Co., Ltd, による &well は、Fitbit 『カウントの以下のデータに対する アクセス 機能 求めています。 □ すべて許可する □ 体重 0 □ アクティビティおよびエクササイズ このデータの一部しか許可しない場合には &well は想定とおりに 機能しない可能性があります。これ ついて詳しく知る &well が共有するデータは、Mitsui Fudosan Co. Ltd. 0 パシーボリシーおよび 利用細約により規制されます。Fitbl ウント設定で、いつでもこの同意を取り消すことができます メールアドレス @gmail.comとしてサインイン D ASATUSUNAS -85 ۲

After logging in, select **4** [Allow All] and press **5** [Allow].

\* Please refer to <u>pages 18 to 19</u> for the initial settings to link with Fitbit.

Well Manual &well App Download and Login Manual

# Frequently asked questions are listed on the right URL

URL: https://go.andwell.jp/faq

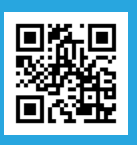

# If the FAQ doesn't resolve your issues, please contact us via the &well app

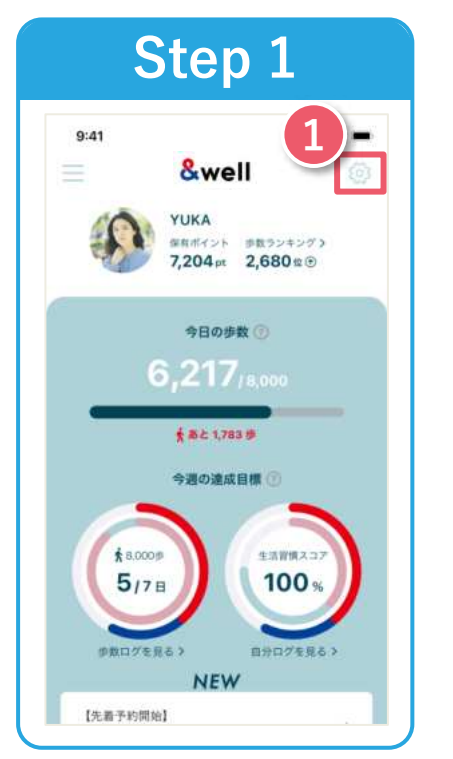

Start the &well app. Once it's started up, press 1 the " icon" in the top right corner of the screen.

| al au 🗢               | 20:58    | @ 4 <b>B</b> ) |
|-----------------------|----------|----------------|
| Contract Conternation | My page  | 0              |
| Settings              |          |                |
| Mail Magazine S       | Settings | >              |
| Medical checku        | p data   | >              |
| How to Use            |          | >              |
| FAQs                  |          | >              |
| Terms of Use          |          | >              |
| Privacy Policy        |          | >              |
| Inquiries             |          | >              |
| Log Out               |          | 2              |
| 言語設定 Langua           | ge       | English >      |
| Version Informa       | tion     | 2.0,0          |

**Press** "Inquiries."

The personal information entered will only be used to send prizes for this event. We'll destroy it one month after the prizes have been sent. Please note that we may also share it with third parties as we deem necessary to deliver the prizes.

## **Inquiries Open Hours** Weekdays 9:30-17:00

If you're unable to log in to the app, please contact us via the <u>contact form</u> or the QR code on the left.

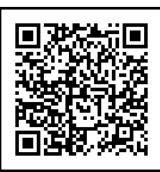